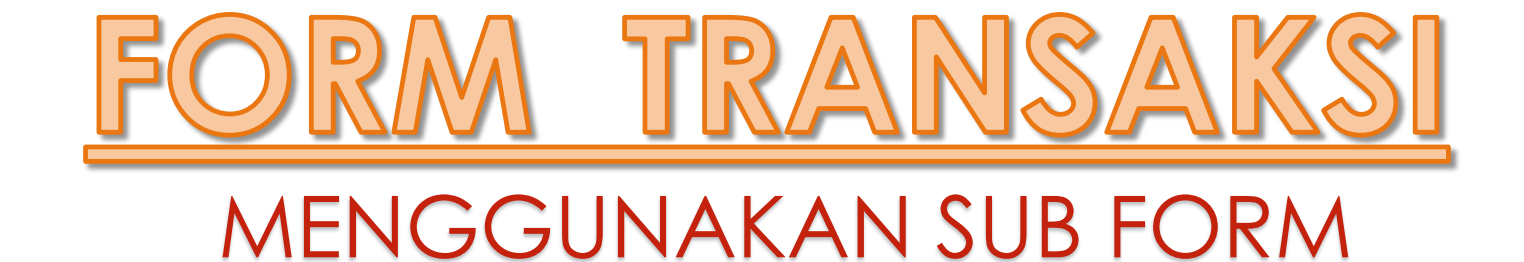

<u>Adi Rachmanto, S.Kom., M.Kom</u> Program Studi Akuntansi – FEB UNIKOM

# KONSEP FORM TRANSAKSI

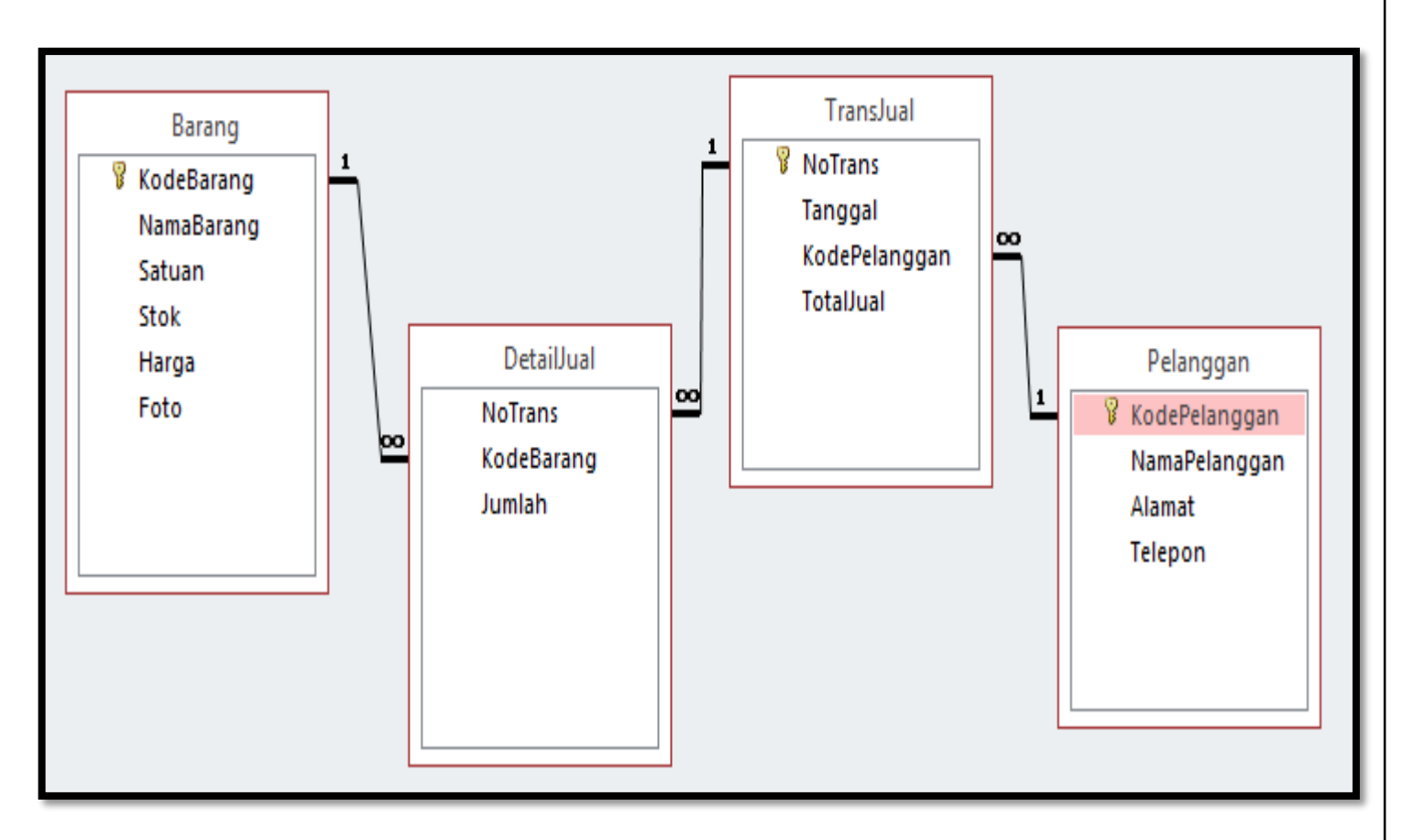

- Dalam membuat form transaksi, kita melibatkan ke-4 tabel yang telah kita buat.
- Ketika menyimpan data transaksi
  Penjualan, maka harus
  menyimpan ke 2 tabel sekaligus,
  yaitu : tabel TransJual & tabel
  DetailJual.
- Oleh karena itu, maka diperlukan sebuah Query / menggabungkan data, agar bisa ditampilkan dalam sebuah form yang sama.

### QUERY DETAIL JUAL

Buat file Query dengan nama file **QueryDetailJual.**Dengan Langkah sebagai berikut :

- 1) Klik tab **Create**
- 2) Pilih dan klik **Query Design**
- 3) Pada kotak **Show Table**, Pilih 4 Tabel yang sudah dibuat, lalu klik tombol **Add**
- 4) Klik tombol **Close** untuk keluar dari jendela Show Table.
- 5) Tempatkan field-field berikut, sehingga hasilnya tampak seperti di samping ini :
- 6) Lalu tambahkan field **TOTAL** pada kolom terakhir dengan rumus **JUMLAH** dikalikan **HARGA**

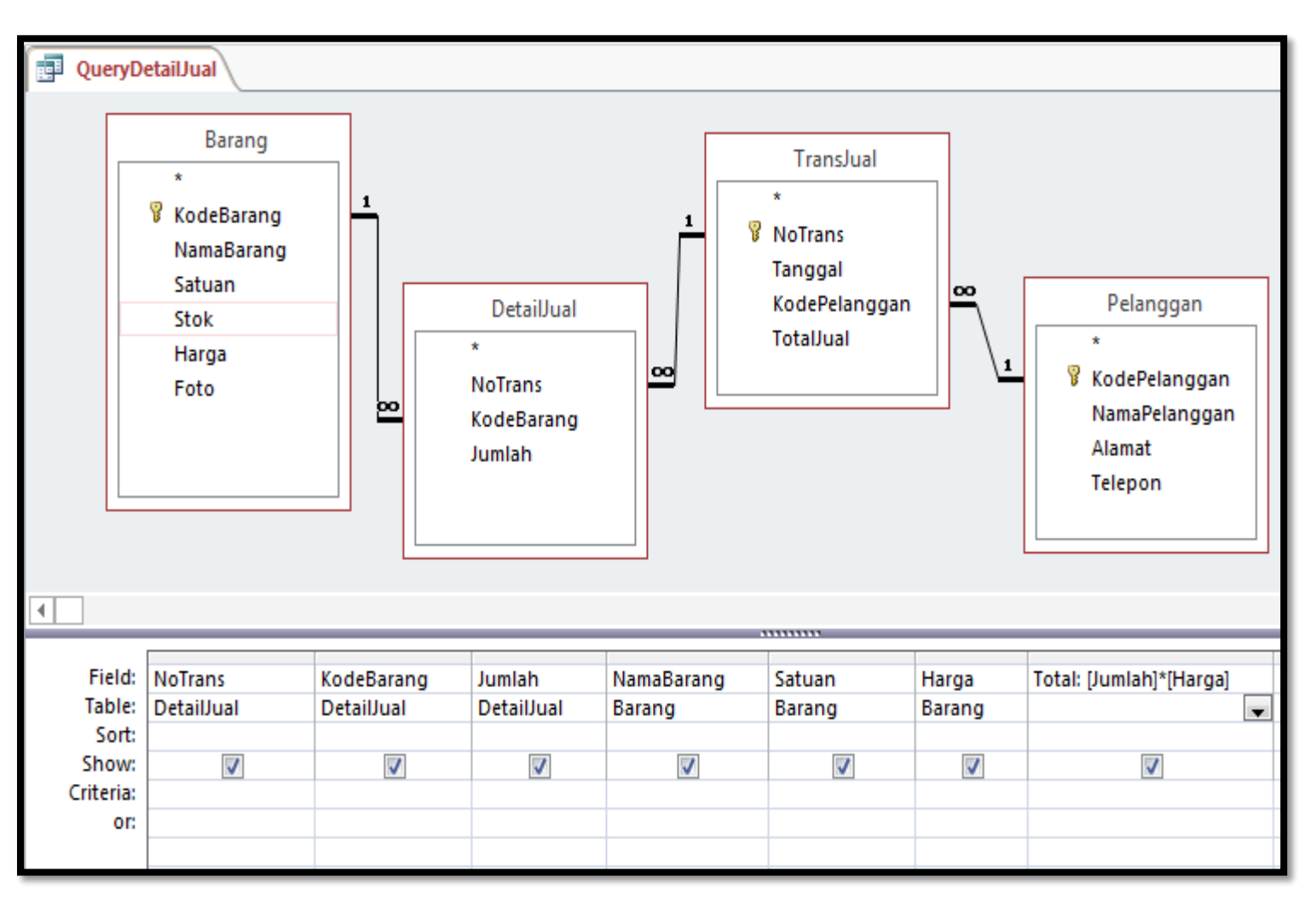

## MEMBUAT SUB-FORM [1]

|     |                          |           |          |          | ≁S | ub-Form  | ٦          |        |           |   |   |
|-----|--------------------------|-----------|----------|----------|----|----------|------------|--------|-----------|---|---|
| 324 | anti-                    |           |          |          |    | г т      | 1 : 0      |        | • • • •   |   |   |
|     | <b>)</b>                 |           |          |          |    |          | ansoksi pe | )<br>( | JUQIQ     | n |   |
| No  | Trans                    | T001      |          |          |    |          |            |        |           |   |   |
| Та  | inggal                   | 30-Mei-16 |          |          |    |          |            |        |           |   |   |
| Ko  | de Pelanggai             | PLG-0003  |          |          |    |          |            |        |           |   | • |
| 2   | KodeBaran <sub>!</sub> - | Jumlah 🝷  | Na       | maBarang | Ŧ  | Satuan 👻 | Harga      | *      | Total     | Ŧ |   |
|     | BRG003                   | 3         | Key Bo   | ard      |    | Buah     | Rp0        |        | Rp0       |   |   |
| *   | BKGUUD                   | 20        | Kabel    | Jaringan |    | Meter    | Kp15.000   |        | кр375.000 | ) |   |
|     |                          |           |          |          |    |          |            |        |           |   |   |
|     |                          |           |          |          |    |          |            |        |           |   |   |
| -   |                          |           |          |          |    |          |            |        |           |   |   |
| Re  | cord: I4 → 1 of 2        |           | No Filte | Search   |    |          |            |        |           |   |   |
|     |                          |           |          |          |    |          | TotaUual   |        | 375000    |   |   |

 Konsep Form Transaksi Penjualan yang akan dibuat adalah, satu transaksi diperbolehkan melakukan penjualan lebih dari satu barang.

- Jadi 1 transaksi bisa banyak barang yang dijual, oleh karena itu, kita memperlukan sub-form untuk menginputkan jenis barang yang dijual.
- Gambaran sub-form transaksi yang akan kita adalah sebagai berikut :

## MEMBUAT SUB-FORM [2]

- Buatlah file Form dengan nama file Subform Detail bersumber dari file QueryDetailJual. Dengan Langkah-langkahnya sbb :
- 1) Buka /aktifkan QueryDetailJual
- 2) Klik tab Create
- 3) Pada bagian **Forms** Klik tombol pilihan **More Form** lalu pilih dan klik **Datasheet**
- 4) Aktifkan **Design View**, lalu hapus field atau textbox **No Trans** dan **Kode barang.**

| Ŧ   | De | tail |     |      |     |        |     |  |  |  |  |   |  |   |  |      |   |   |   |  |   |
|-----|----|------|-----|------|-----|--------|-----|--|--|--|--|---|--|---|--|------|---|---|---|--|---|
| ÷‡• | _  |      |     |      |     |        |     |  |  |  |  |   |  |   |  |      |   |   |   |  |   |
| ŀ   | Ą  | loTr | ans |      | No  | Trans  |     |  |  |  |  |   |  |   |  |      |   |   |   |  |   |
| ŀ   | k  | (ode | Bar | ang  | Ко  | deBara | ang |  |  |  |  |   |  |   |  |      |   |   |   |  |   |
| Ļ   | ŀ  | umli | ah  |      | Jur | nlah   |     |  |  |  |  |   |  |   |  |      |   |   |   |  |   |
| ŀ   | 4  | lami | aBa | rang | Na  | naBar  | ang |  |  |  |  |   |  |   |  |      |   |   |   |  |   |
| Ļ   | ς  | atua | m   |      | Sat | uan    |     |  |  |  |  | ļ |  |   |  | <br> | ļ | ļ | ļ |  |   |
| L   | ŀ  | larg | a   |      | Ha  | rga    |     |  |  |  |  |   |  |   |  |      |   |   |   |  |   |
| L   |    | otal |     |      | To  | tal    |     |  |  |  |  |   |  |   |  |      |   |   |   |  |   |
|     |    |      |     |      |     |        |     |  |  |  |  |   |  | I |  |      |   |   |   |  | - |

### MEMBUAT SUB-FORM [3]

- Buat field KODE BARANG dengan menggunakan tool Combo Box, dengan cara :
- 1) Klik tool **Combo Box**
- 2) Lalu letakkan pada Kode Barang yang telah Anda hapus tadi, sehingga muncul Combo Box Wizard
- 3) Pilih "I want the combo box ..... ", lalu klik **Next**
- 4) Pilih file TABEL BARANG, lalu klik Next
- 5) Klik tombol >> untuk memilih semua field, lalu klik **Next** 2x
- 6) Hilangkan tanda check list pada "Hide key .....", lalu klik **Next**
- 7) Pilih field KODE BARANG lalu klik Next
- 8) Pada pilihan "Store that value .... ", pilih field **KODE BARANG**, lalu klik **Next**
- 9) Ketik KODE BARANG, lalu klik Finish.

| EXTERNAL DATA | DATABASE TOOLS | DESIGN | ARRANGE | FORMAT |  |
|---------------|----------------|--------|---------|--------|--|
| ab Aa         | xxx 🗋 🏟        | •      | -XYZ    |        |  |
|               |                |        |         |        |  |

Tampilkan form **Subform Detail**, dengan tombol **View**, lalu pindahkan posisi field **kodebarang** ke posisi awal dengan cara di **drag** atau **ditarik ke kiri**, sehingga outputnya seperti berikut :

|   | QueryDetailJual1 |                |           |        |           |       |   |       |   |
|---|------------------|----------------|-----------|--------|-----------|-------|---|-------|---|
| Z | kodebarang       | - Jumlah 🕙     | - NamaBar | rang 🔹 | Satuan 👻  | Harga | Ŧ | Total | * |
| * | ·                | •              |           |        |           |       |   |       |   |
|   | BRG001           | Monitor 21"    | Unit      | 10     | Rp1.750.0 | 000   |   |       |   |
|   | BRG002           | Mouse Optik    | Buah      | 25     | Rp80.000  |       |   |       |   |
|   | BRG003           | Key Board      | Buah      | 25     | Rp0       |       |   |       |   |
|   | BRG004           | VGA Card 2 G   | Buah      | 15     | Rp350.00  | 0     |   |       |   |
|   | BRG005           | Kabel Jaringa  | Meter     | 150    | Rp15.000  |       |   |       |   |
|   | BRG006           | Flash Disk 8 G | Buah      | 0      | Rp85.000  |       |   |       |   |

## MEMBUAT SUB-FORM [4]

#### Menampilkan jendela Form Header/Footer :

- 1) Aktifkan kembali ke tampilan **Design View**.
- 2) Klik kanan pada bagian yang kosong di form, pilih menu pilihan **Form Header/Footer**, sehingga muncul jendela atau area Form Header/Footer.
- Menambahkan rumus TOTAL HARGA dengan tool Text Box :
- 1) Klik tool **Text Box**
- 2) Lalu letakkan pada area Form Footer sejajar dengan field TOTAL yang ada pada area Detail.
- 3) Pada **Text?** ganti menjadi **Total Jual** sedangkan pada kotak **Unbound** ketik rumusnya **=SUM([TOTAL])**
- 4) Munculkan jendela **Properti Sheet**, klik tab **Other**. Pada baris *Name*, kefik **TotalJual** (ingat nama variabel, tidak boleh pakai spasi).
- 5) Pada Properti Sheet bagian **Format**, pilih format menggunakan **Currency**.
- 6) Klik **X** (**Close**) untuk keluar dari Form lalu simpan.

| <b>€</b> Det | ail       |       |     |          |     |   |   |     |     |                   |           |         |      |   | _ |  |
|--------------|-----------|-------|-----|----------|-----|---|---|-----|-----|-------------------|-----------|---------|------|---|---|--|
|              |           |       |     |          |     |   |   |     |     |                   |           |         |      |   |   |  |
| ko           | debar     | ang   | Kod | leBara   | ng  | - |   |     |     | Build <u>E</u>    | vent      |         |      |   |   |  |
| Ju           | ımlah     |       | Jun | nlah     |     | I | 1 | 11  |     | Paste             | der       |         |      |   | I |  |
| N            | amaBa     | arang | Nar | naBar    | ang | l |   |     |     | Fi <u>l</u> l/Bac | k Colo    | r       |      | • | l |  |
|              |           |       |     |          |     |   |   |     |     | Al <u>t</u> erna  | te Fill/B | Back Co | olor | • |   |  |
| Sa           | ituan     |       | Sat | uan<br>i |     | i | i | i i | E   | <u>R</u> uler     |           |         |      | - |   |  |
| Н            | arga      |       | Har | ga       |     |   |   |     |     | Grid              |           |         |      |   |   |  |
| Т            | otal      |       | Tot | al       |     |   |   |     |     | Form H            | leader/   | Footer  |      | - |   |  |
|              |           |       |     |          |     |   |   |     | - = | Eorm P            | roperti   | es      |      |   |   |  |
|              |           |       |     |          |     |   |   |     | 8-  | <u>P</u> ropert   | ties      |         |      | - |   |  |
|              |           |       |     |          |     |   |   |     |     |                   |           |         |      |   |   |  |
| Fo           | rm Header | r     |     |          |     |   |   |     |     |                   |           |         |      |   |   |  |

|             | Fo  Fo  Fo  De | rm Head<br>tail | er    |      |       |     |   |        |          |      |      |  |      |      |       |       |     |
|-------------|----------------|-----------------|-------|------|-------|-----|---|--------|----------|------|------|--|------|------|-------|-------|-----|
| -           |                |                 |       |      |       |     |   |        |          |      |      |  |      |      |       |       |     |
| 1<br>-<br>- | k              | odebar          | ang   | Kod  | eBara | ng  | • |        |          |      |      |  |      |      |       |       |     |
| 2           | J              | lumlah          |       | Jun  | nlah  |     |   |        |          |      |      |  |      |      |       |       |     |
| 3           | ١              | NamaBi          | arang | Nan  | naBar | ang |   |        |          |      |      |  |      |      |       |       |     |
| 4           | S              | atuan           |       | Sati | Jan   |     |   | !<br>; | !<br>    | <br> | <br> |  |      |      | <br>  |       | ┏   |
| 5           | ŀ              | larga           |       | Har  | ga    |     |   |        |          |      |      |  |      |      | <br>  |       |     |
| 6           | 1              | Fotal           |       | Tot  | al    |     |   |        | <u> </u> |      |      |  |      |      |       |       |     |
| 7           | <b>∉</b> Fo    | rm Foote        | r     |      |       |     |   |        |          |      |      |  |      |      |       |       |     |
| -<br>-<br>1 |                |                 |       |      |       |     |   |        |          |      |      |  | Tota | Jual | =Sum( | [Tota | l]) |

### Membuat Form Transaksi Penjualan [1]

Buatlah file Form dengan nama file FORM TRANSAKSI Langkah-langkahnya :

- 1) Aktifkan atau pilih file **TABEL TransJual**
- 2) Klik tab Create, lalu pilih klik Form
- 3) Ubah tampilan ke Design View, lalu rubah judulnya menjadi **FORM TRANSAKSI**

|          | FormTransaksi                                                                                                    |      |
|----------|----------------------------------------------------------------------------------------------------|------|
|          | · · · 1 · · · 2 · · · 3 · · · 4 · · · 5 · · · 6 · · · 7 · · · 8 · · · 9 · · · 10 · · · 11 · · · 12 · · · 13 · · · 14 · · · 15 · · · 16 · · · 17 · · · 18 · · · 19 · · · 20 · · · | 21 · |
|          | Form Header                                                                                                    |      |
| -        | 🚯 🛛 Form Transaksi Penjualan                                                                                                    |      |
| <u>-</u> |                                                                                                    |      |
|          | 🗲 Detail                                                                                                    |      |

### Membuat Form Transaksi Penjualan [2]

| 0                      |            |      |                  | F                  | orn | n Tı | an | sal | <del>isi</del> | Pe | <del>וו</del> ו | ala | n |   |   |      |   |   |
|------------------------|------------|------|------------------|--------------------|-----|------|----|-----|----------------|----|-----------------|-----|---|---|---|------|---|---|
| )etail                 |            |      |                  |                    |     |      |    |     |                |    |                 |     |   |   |   |      |   |   |
| NoTran                 | 5          |      | <br>NoTrar       | 15                 |     |      |    |     |                |    |                 |     |   |   |   |      |   |   |
|                        |            |      |                  |                    |     |      |    |     |                |    |                 |     |   |   |   |      |   |   |
| Tangga                 |            |      | Fangga           | al                 |     |      |    |     |                |    |                 |     |   |   |   | <br> |   |   |
|                        |            |      |                  |                    |     |      |    |     |                |    |                 |     |   |   |   | <br> |   |   |
|                        |            | '' . |                  |                    |     |      |    |     |                |    |                 |     |   |   |   | <br> |   |   |
| Totallu                | al         |      | ,<br>FotaUı      | Jal                | 1   |      |    |     |                |    | 1               |     |   | 1 | 1 |      | 1 | 1 |
| <br>Table.Deta         | <br>aiUual |      |                  |                    |     |      |    |     |                |    |                 |     |   |   |   |      |   |   |
| Table.Deta             | ailJual    |      |                  |                    |     |      |    |     |                |    |                 |     |   |   |   |      |   |   |
| Table.Deta             | ailJual    |      |                  |                    |     |      |    |     |                |    |                 |     |   |   |   |      |   |   |
| Table.Deta<br>Detail   | s          | 1    | NoTrar           | 15                 |     |      |    |     |                |    |                 |     |   |   |   |      |   |   |
| Table.Deta<br>Detail   | s          |      | NoTrar           | 15<br>1            |     |      |    |     |                |    |                 |     |   |   |   |      |   |   |
| Detail<br>Table.Detail | s<br>langg |      | NoTrar<br>Tangga | ns<br>Il<br>Iangga | an  |      |    |     |                |    |                 |     |   |   |   |      |   |   |

- Mengganti tampilan Kode Pelanggan dengan Combo Box :
  - 1) Hapus textbox **Kode Pelanggan**, Ialu klik tool **Combo Box**
  - 2) Letakkan pada area textbox Penerima yang Anda hapus, lalu pilih "I Want the.....", lalu klik **Next**
  - 3) Pilih Tabel Pelanggan
  - 4) Pindahkan **KodePelanggan** & **NamaPelanggan** ke bagian selected Field, kemudian **Next**
  - 5) Hilangkan tanda check list pada *"Hide key ……",* lalu klik **Next**
  - 6) Pilih field KodePelanggan lalu klik Next
  - 7) Pada pilihan "Store that value .... ", pilih field **KodePelanggan**, lalu klik **Next**
  - 8) Ketik KodePelanggan, lalu klik Finish.

## <u>Membuat Form Transaksi Penjualan [3]</u>

- Mengubah Tampilan data dengan Default Value pada text box No Trans dan Tanggal:
- Aktifkan textbox No Trans (kotak putih), lalu tampilkan jendela Properties Sheet
- Klik tab Data, lalu pada baris Default Value ketik TOO
- Aktifkan textbox Tanggal (kotak putih)
- Pada jendela Properties Sheet baris Default Value ketik =NOW() kemudian aktifkan tab Format. Pada baris Format pilih dan klik Medium Date

## Membuat Form Transaksi Penjualan [4]

- Menyisipkan SubForm file SUBFORM DETAIL pada FORM TRANSAKSI
- ✓Perbesar tampilan area Detail ke bawah
- Klik tool SubForm/SubReport, Ialu letakkan di bawah textbox Pelanggan, klik tombol Cancel untuk keluar dari kotak dialog SubForm/SubReport
- ✓Tampilkan jendela Properties Sheet. Klik tab Data, pada baris Source Object pilih file Subform Detail, lalu rapihkan tampilannya tidak terlalu besar dan juga kecil,